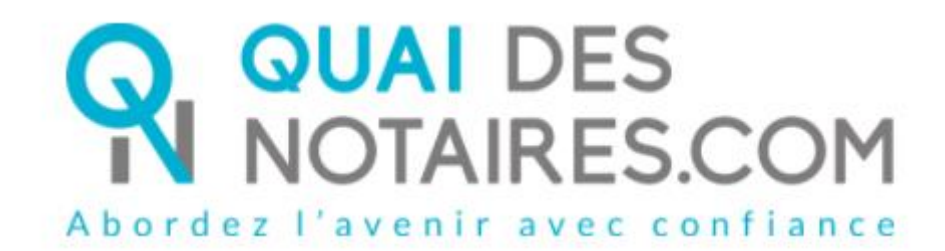

English version

Step by step :

I'm preparing my Remote qualified signature eIDAS with identity checking by the notary himself Customer document

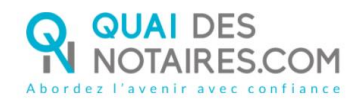

# ✓ Requirements and set up :

Important : before starting the process, you must have every requirement listed below :

- A Windows or Mac computer with webcam and microphone or mobile computer with a webcam integrated in
- Web browser Google Chrome set up by default on your computer
- A good connection to the internet network
- A valid identity card or passport
- A mobile phone to get SMS
- Have a personal e-mail address

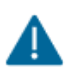

You must have an identity document corresponding to the following ones which are listed on the following link : <u>https://support.docusign.com/en/guides/List-of-Accepted-ID-</u> <u>Documents-for-DocuSign-ID-Verification-for-AES-QES</u>

In order to achieve the qualified signature with identity checking by your notary, please follow the process below :

# **C** THE SIGNATURE

Your notary will send to each signatory a document that you have to sign by connecting yourself to the Docusign tool.

## **1** RECEPTION OF THE DOCUMENT

You receive, by e-mail, from your notary, a link in order to confirm your consent to the remote qualified signature eIDAS.

After having read the warning section on the e-mail, you can click on the button « Je signe le document"

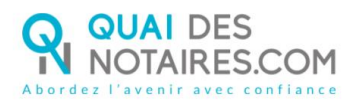

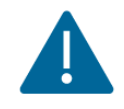

Please follow all the requirements listed below before continuing the process :

- Google Chrome web browser set up by default on your computer
- A valid identity card or passport
- Have your mobile phone

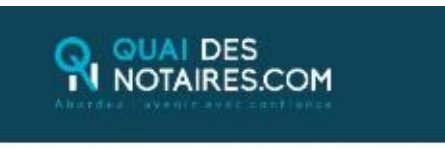

#### Cher(Chère) M.(Mme)

Vous êtes amené(e) à signer un document juridique par le ministère de Maître , notaire à , au moyen d'un procédé de signature qualifiée conforme au règlement elDAS (Réglement européen sur l'identification électronique et les services de confiance pour les transactions électroniques).

Pour signer le document, vous êtes invité(e) à cliquer sur le lien ci-dessous.

#### AVERTISSEMENT

Pour confirmer votre identité et valider votre signature, vous devrez vous authentifier en déposant la copie RECTO ET VERSO de votre pièce d'identité, en couleur exclusivement, sur l'interface de vérification d'identité, puis en saisissant le code que vous recevrez par sms (voir notre tutoriel).

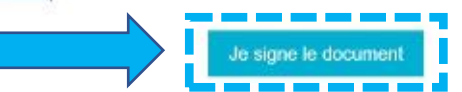

Pour signer le document :

- Vous devez cliquer sur le lien ci-dessus,
- Puis, vous serez dirigê(e) vers la page de signature,
- Vous pourrez signer le(s) document(s) transmis par votre notaire,

 Après signature, votre notaire reçoit instantanèment le document signé et le certificat de signature.

> Besoin d'aide ? Contactez-nous ! - 03.85.82.07.53 - Ou sur notre chat en direct.

### SIGNATURE WITH DOCUSIGN

The Docusign tool is opened in a new window,

Check the box related to your agreement for signing electronic documents after having read the corresponding file about the collect of your personal data for this process :

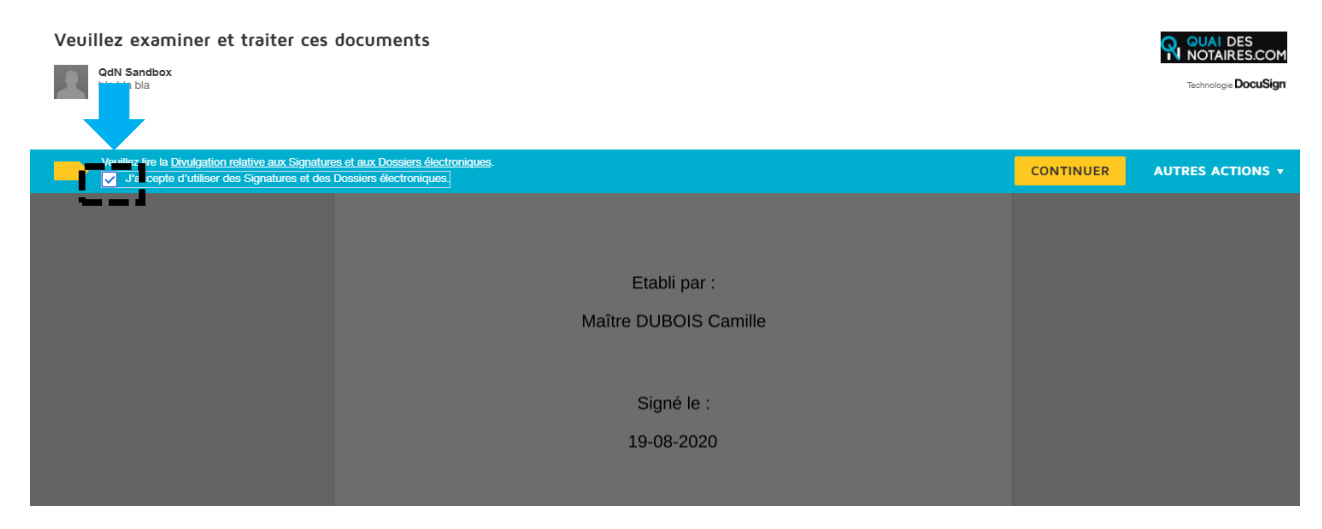

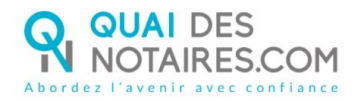

| Click on the button |                                                                                                    |  |
|---------------------|----------------------------------------------------------------------------------------------------|--|
|                     |                                                                                                    |  |
|                     | Q Q 🖄 着 3                                                                                                    |  |
| SUIVANT             | Docušign Envelope ID: 16890110-ASFA-4881-A93A-9198FC613017<br>Le présent document et les annexes qui y sont rattachées, comme formant un tout unique et<br>indivisible, sur 7 pages, a été signé ce jour, le 20-08-2020 , au moyen d'un procédé<br>déctronique conforme au niveau « signature qualifiée » du réglement européen n°910/2014<br>UE du 23 juillet 2014 sur l'identification éléctronique et les services de confiance pour les<br>sus des dectroniques au sein du marché intérieur, di « Règlement et/DASA».<br>Le certificat de signature qualifiée demeurera joint au présent document, après signature.<br>SIGNATURE(S) |  |
|                     | Signer                                                                                                    |  |

Click on the button

COMMENCER

+

| Ce site utilise des cookies, dont certains sont nécessaires au fonctionnement o | tu site. En savoir plus 🖄                                                                                                    |           | ОК               |
|---------------------------------------------------------------------------------|----------------------------------------------------------------------------------------------------|-----------|------------------|
| Veuillez examiner les documents ci-d                                            |                                                                                                    | CONTINUER | AUTRES ACTIONS + |
|                                                                                 | Q Q 노· 룸 ③                                                                                                    |           | 1                |
| COMMENCER Docu gn Envelope (D:                                                  | D788528C-96A6-440D-8FE7-AF1882F1AD9E                                                                                                    |           |                  |
|                                                                                 | PROCURATION POUR ACQUERIR                                                                                                    |           |                  |
|                                                                                 | LE SOUSSIGNE :                                                                                                    |           |                  |
|                                                                                 | Monsieur Antoine Michel PERRACHE, sculpteur, demeurant à LVON 2 <sup>tree</sup> arrondissement<br>(6200) 14 cours de Verdun.<br>Né à LYON 1 <sup>147</sup> Annodissement (6900) 16 e 23 novembre 1966.<br>Marié sous le régime de la communauté aux acquéts avec Madame Violetie LOURAT<br>De nationalité française.<br>Résident au sens de la réglementation fiscale. |           |                  |
|                                                                                 | Figurant ci-après sous la dénomination "le constituant" ou "le mandant".                                                                                                    |           |                  |
|                                                                                 | A, par ces présentes, constitué pour mandataire spécial :                                                                                                    |           |                  |
|                                                                                 | Tout employé ou collaborateur de l'office notarial de Maître Gabriel MARTIN, notaire à PARIS<br>(75001), 99 rue de Rivoli,                                                                                                    |           |                  |
|                                                                                 | A qui il donne pouvoir pour lui et en son nom,                                                                                                    |           |                  |
|                                                                                 | ALTEFFET DE :<br>• conclure un avant-contrat de verte,<br>• et acquirt, par suite de la réalisation des conditions suspensives comprises à l'avant- contrat, le<br>bien ci-après désigné :                                                                                                    |           |                  |
|                                                                                 | IDENTIFICATION DU BIEN<br>DESIGNATION                                                                                                    |           |                  |
|                                                                                 |                                                                                                    |           |                  |

**Click on** the button "Signer" :

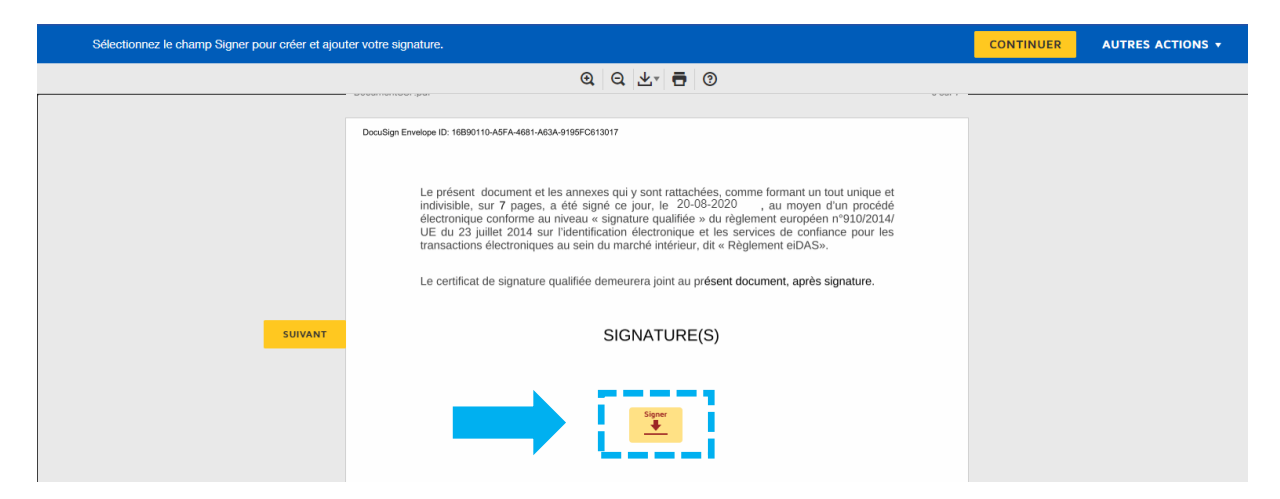

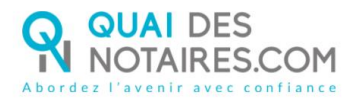

The "Docusign" tool proposes you different signature templates. You will also have to choose between :

- > Either a template with your name and surname already filled
- Or a signature written by yourself thanks to the mouse of your computer with the tab "Ecrire"

If your signature has already been generated during a last video signature, then it will be automatically implemented.

| Choisir votre signature                                                                                                    | ×                                                                                  |
|----------------------------------------------------------------------------------------------------|------------------------------------------------------------------------------------|
| Gonfirmez votre nom, votre paraphe et votre signature.<br>* Obligatoire                                                                                |                                                                                    |
| Nom complet*                                                                                                    | Paraphe*                                                                           |
| Sarah Renard                                                                                                    | SR                                                                                 |
| SÉLECTIONNER UN STYLE ÉCRIRE TO S                                                                                                    | ign with the mouse of your puter                                                   |
| DocuSigned by:     DS       Sarah Kenard     SK       F0644BFB63E34A7   En sélectionnant Choisir et signer, j'accepte que la signature et le paraphe o | To change the style                                                                |
| toutes fins utiles lorsque moi (ou mon mandataire) les utiliserons sur des doo<br>ou d'un paraphe manuscrit.                                           | cuments, y compris des contrats à valeur exécutoire, à l'identique d'une signature |
| CHOISIR ET SIGNER ANNULER                                                                                                    |                                                                                    |
| Click here for signing                                                                                                    |                                                                                    |

After having selected your signature, click on the button

CHOISIR ET SIGNER

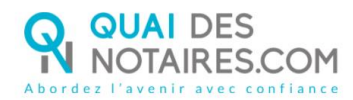

### <sup>3</sup> SENDING OF YOUR IDENTITY DOCUMENT

| To complete your signature, please click on the button "Accept                                                                                                    | ACCEPTER ACCEPTER                        |
|----------------------------------------------------------------------------------------------------|------------------------------------------|
| DocuSign                                                                                                    | :                                        |
| Pour compléter votre signature, vous allez maintene<br>connecté à notre partenaire technique, AriadNEXT,<br>vérification de votre identité et pour demander l'aut<br>de :<br>• Lire et appliquer des signatures pumériques à di                                                                                                    | ant être<br>pour la<br>orisation         |
| <ul> <li>Lite of approprie los agritables inhibitiendes a do<br/>documents lors du processus de signature.</li> <li>Il vous sera demandé dans les étapes suivantes de<br/>ou de charger l'image d'un papier d'identité officiel<br/>ou carte d'identité). DocuSign utilisera cette image-<br/>but de vérifier votre identité. Vous pouvez consulter<br/>conditions d'utilisation concernant la signature et la<br/>vérification d'identité avant de continuer.</li> </ul> | capturer<br>(passoport<br>dans le<br>nos |
| ACCEPTER                                                                                                    |                                          |
| ANNULER                                                                                                    |                                          |

First of all, you must confirm your mobile phone number by clicking on the button "Confirmer" :

| Vérification d'identité |                                     | × |
|-------------------------|-------------------------------------|---|
|                         |                                     |   |
|                         | Confirmez votre numéro de téléphone |   |
|                         | Confirmer                           |   |
|                         |                                     |   |

You must introduce an identity document from your computer.

This document, with both sides, has to be in color, must take 80% of the frame of the document, has to be in PDF or JPEG, must have no light point and must not to be blurred.

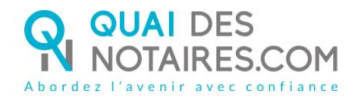

### Click on the button "Envoyer les pièces depuis cet appareil » :

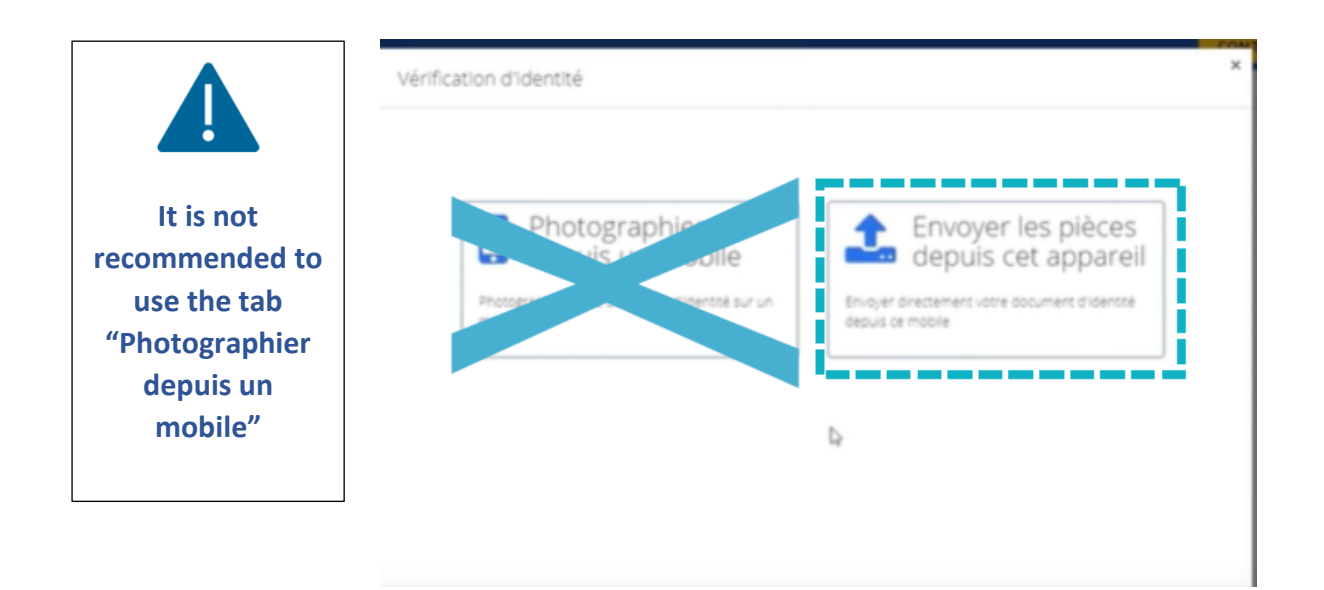

Click on the button « Choisir un fichier » :

| Docu Sign:                                                                                                    |                                                                                                    |
|----------------------------------------------------------------------------------------------------|----------------------------------------------------------------------------------------------------|
| Document<br>d'identité<br>Wous pouvez sournettre des documents comme une car<br>Chobir un fichier<br>Beson dastez | If you have no possibility to<br>scan your document, you<br>can take a picture of it with<br>your mobile phone and<br>integrate it on your<br>computer.<br>The information given as<br>well as the picture must be<br>readable. |
| En savoir plus sur la desilion de vos données et de vo                                                            | os drots.                                                                                                    |

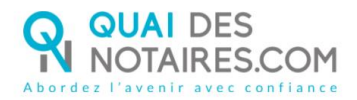

### Click on the button « Continuer":

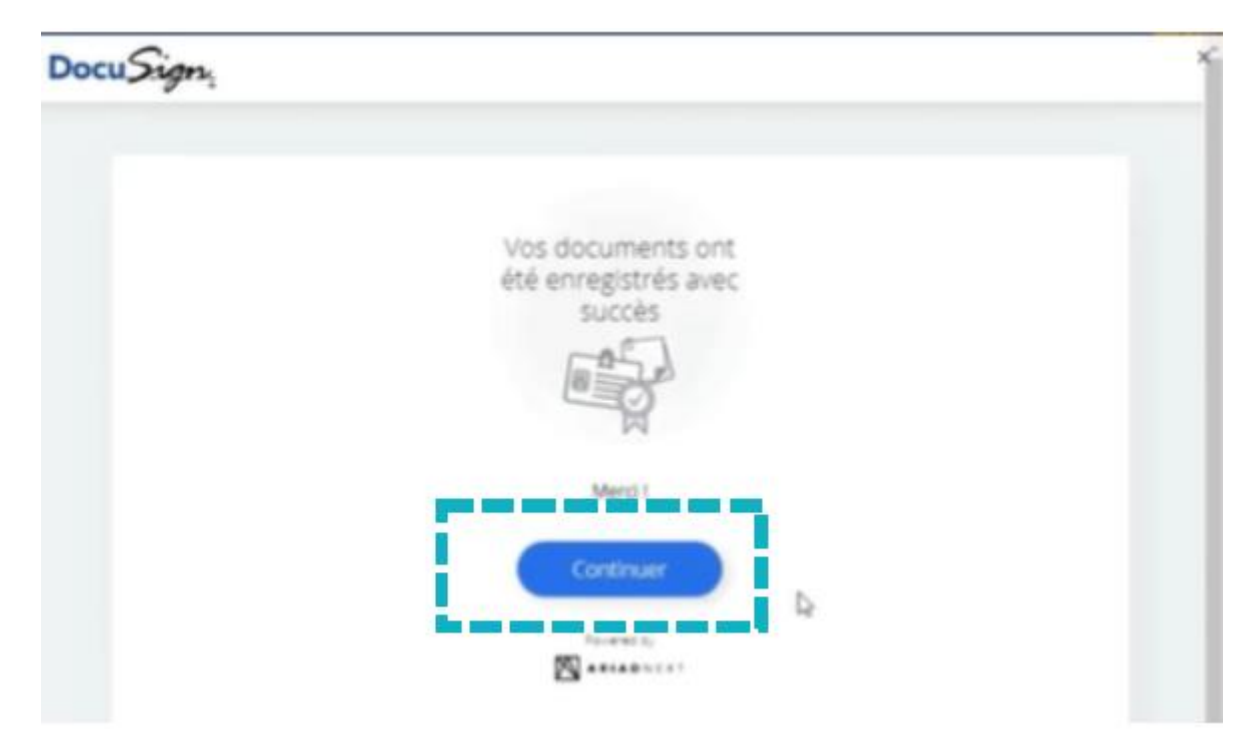

You will receive a code by SMS on your mobile phone. When received, please enter it in the corresponding box "Saisissez le code".

After having read the use conditions, check the corresponding box and click on the button "Signer":

| Confirmez votre identité Saisissez le code envoyé sur votre téléphone mobile : TEV735 Enter the code Si votre numéro de mobile est incorrect, veuillez contacter l'expéditeur.                                                                                                    | Please note that you must<br>check the box corresponding to<br>the use conditions in order to<br>click on the button "Signer" |
|----------------------------------------------------------------------------------------------------|----------------------------------------------------------------------------------------------------|
| Votre signature est liée aux informations suivantes :                                                                                                    |                                                                                                    |
| Identité du signataire : THEBAULT Katia<br>E-mail : ktbo3334@gmail.com<br>Numéro de téléphone mobile : +330607646589<br>Identifiant d'enveloppe : 5e2a3090-50be-441b-896b-b1d9a7c9aabe                                                                                                    |                                                                                                    |
| En saisissant mon code personnel regu par SMS et en sélectionnant Signer, j'accepte de signe<br>référencé(s) par l'identifiant d'enveloppe ainsi que les conditions générales d'utilisation du serv<br>Rondon de performance d'identifié (présentinem), de ruméer d'adléph con participie d'identifié<br>Check the box | r électroniquement le(s) document(s)<br>ce de signature électronique que j'ai lues et<br>d'inhéanis descurs entreuns te       |

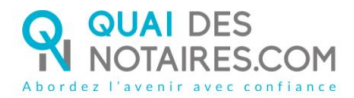

When the document is signed, the window below is appearing :

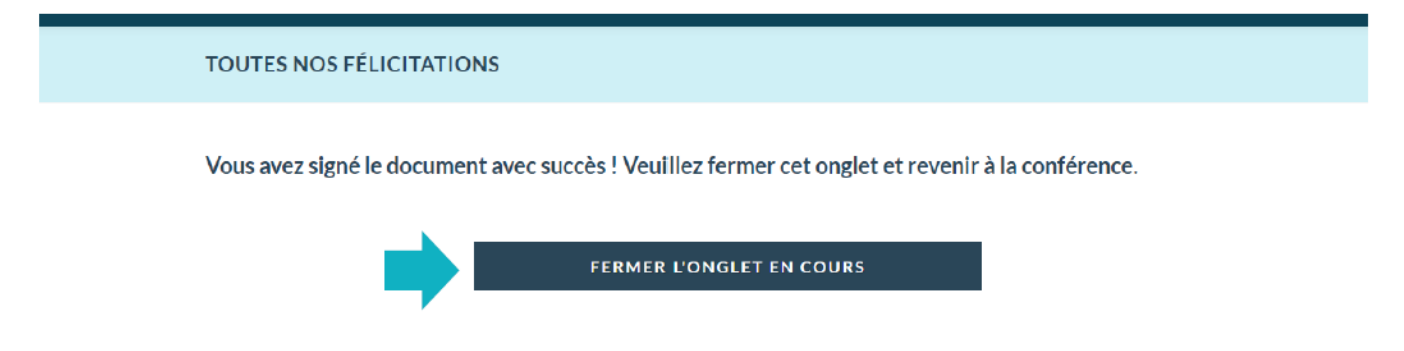

Then, your notary will receive automatically the document related to the remote qualified signature eIDAS you have just done and the corresponding certificate in his Quai des notaires account.

For every further information, the Quai des notaires team stays at your disposal.

Feel free to contact our support service by chat in using the button from your Quai des notaires account, by e-mail : <u>support@quaidesnotaires.fr</u>, or even by phone : 03.85.82.07.53